## 生生平板一班級教室網路開通說明

## 一、前言:

1. 教育局網路需經教師 OpenID 認證,經學生每台平板掃 QR code 之後,才能連上教育局網路。

- 2. 教育局因資安問題,每個禮拜會更新 QR code,如發現網路無法連上,請再掃一次 QR code。
- 3. 每間教室有固定 wifi 名稱,請見下列使用說明。
- 4. 平板密碼: 12345678
- 二、使用說明:

1. 請利用教室電腦,到「前鎮國中」首頁**>**(左下方)主題連結>教學載具認證管理系統。(圖一)

| ▶ 112県年度較料書選用版本              | 【一級】111學年進下學問第1次立者成講麼                                                                                                    | 教學載具認證管理系統                                                                                                    |
|------------------------------|----------------------------------------------------------------------------------------------------|----------------------------------------------------------------------------------------------------|
| ▶ 112后前前中发铁嘴谷被注意起            | 【一般】111學年度較內國語文號賽得獎名單                                                                                                    |                                                                                                    |
| ▶ 公領頭課                       |                                                                                                    | <b>A</b>                                                                                                    |
| ▶ 前旗跟中教级演跃站                  | 校園相端 Photo Gallery                                                                                                    | Login                                                                                                    |
| ▶ 印度形态                       | Implement Parameter       Implement Parameter         Implement Parameter       Implement Parameter         Implement Parameter       Implement Parameter </td <td></td> |                                                                                                    |
| ▶ 教位業者供                      |                                                                                                    | (19:22                                                                                                    |
| ▶ 应建坦臣查纳尊高                   |                                                                                                    | (E)(I)                                                                                                    |
| ▶ 接考楚岸赛高                     |                                                                                                    | <b>π</b> λ                                                                                                    |
| <ul> <li>単生成績詳量方式</li> </ul> |                                                                                                    | Contraction of the second second second second second second second second second second second second second s |
| ▶ 救兵這軍裡戶                     |                                                                                                    | Operation                                                                                                    |
| ▶ 经册段地带百                     |                                                                                                    | #JiGReede                                                                                                    |
| ▶ 校測取位內容符款早新增                |                                                                                                    | 2021 0-15                                                                                                    |
| ▶ 数學載問證證證證書成                 |                                                                                                    |                                                                                                    |
| ▶ 推動率土教局網                    |                                                                                                    |                                                                                                    |

2. 進入「教學載具認證管理系統」取得 QR code:

老師部分: →以 Open ID 登入(圖二) →見教室前方黑盒,確定教室 wifi 名稱 (圖三) →回認證系統,點選 wifi 名稱旁(右方)藍色 <u>QRCODE 顯示</u>。(圖四)

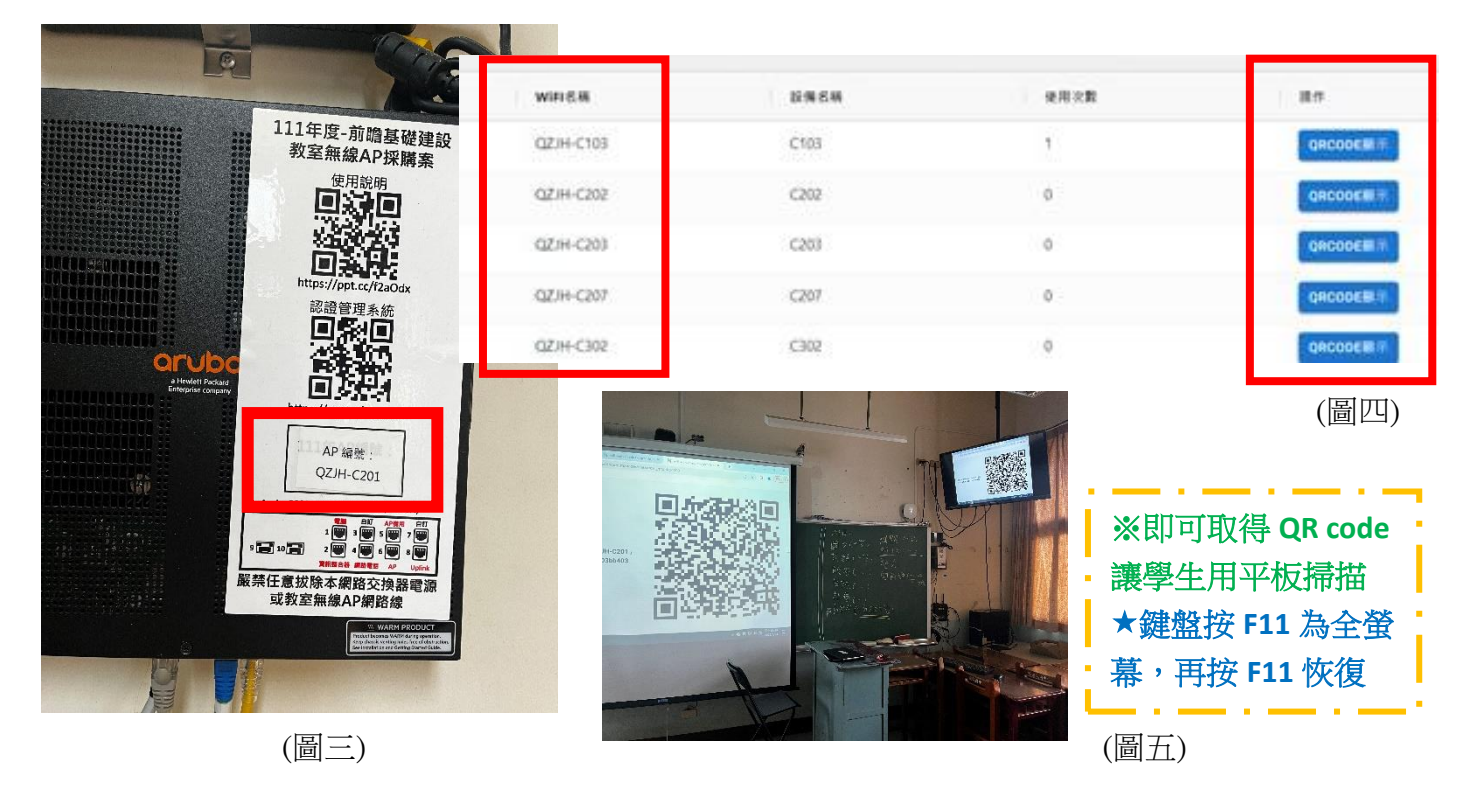

【背面還有説明】

## 學生部分: **平板車 Surface Go 版**

- →請學生至平板下方工具列,按搜尋 🔎 打「wifi」字眼 (圖六)
- →找到並點選應用程式 Wifi QR Code Scanner (圖七) ★為方便使用,可請學生釘選在工具列

文件

更多

- →開啟後,選擇左下方「Microsoft Camera Rear」(圖八)
- →請學生掃描電腦或投影螢幕上 OR Code
- →按「Connect」(圖九)

→即可連上教室網路(圖十)

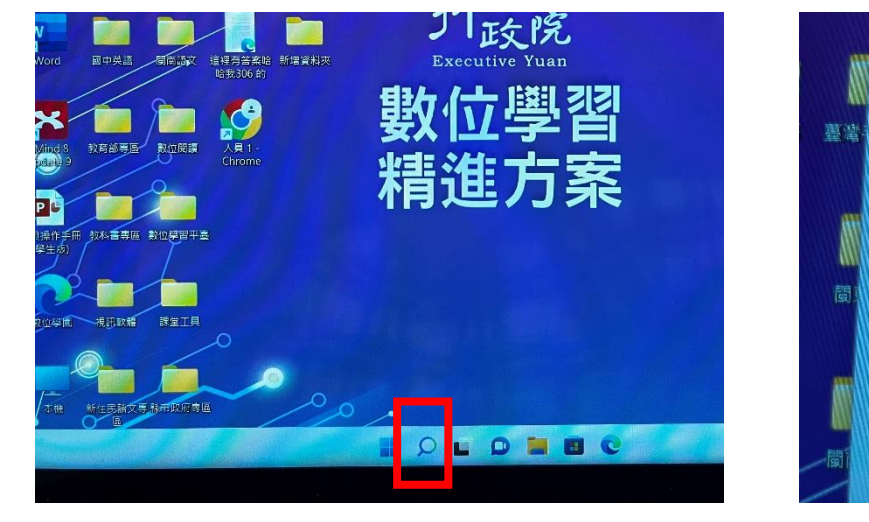

(圖六)

(圖七)

WiFi QR Code Scanner

🔎 wifi

最佳比對

原.應用程式

設定(5)

全部 應用程式

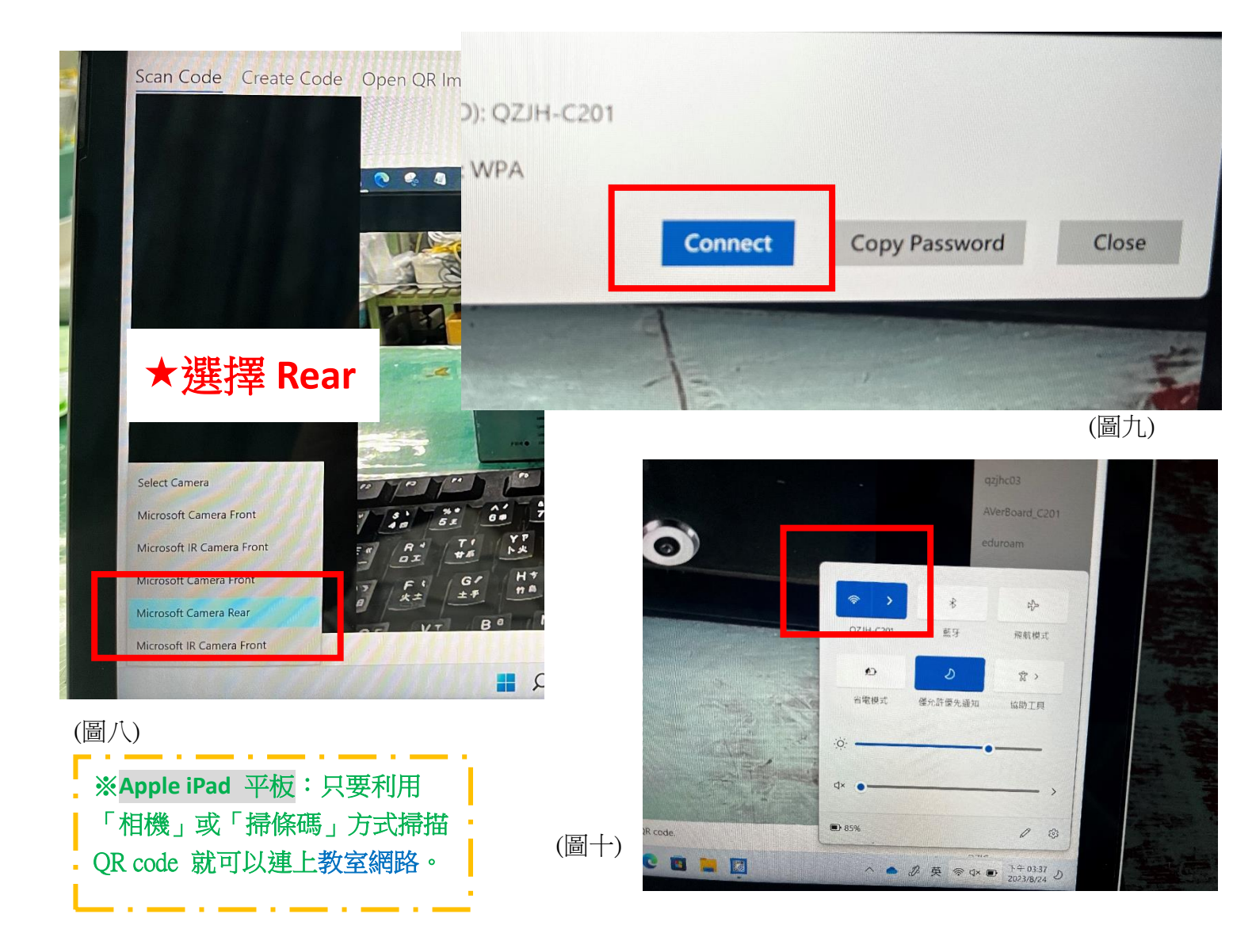